## **1.2.** <u>基本操作(受注者)</u>

## 1.2 利用者登録(受注者)トップメニュー画面

利用者登録(受注者)のトップメニュー画面を表示します

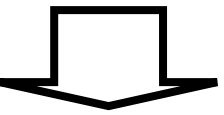

2.1 利用者登録(受注者)の各種処理 利用者情報の新規登録、変更、ICカード更新など各種処理を行います

> ぐんま電子入札共同システム 利用者登録操作マニュアル―受注者編― (電子入札システム)

1.2 - 1

1.2.1. 利用者登録(受注者)トップメニュー画面を表示するには?

1.2.1 利用者登録(受注者)トップメニュー画面表示 利用者登録(受注者)のトップメニュー画面を表示します

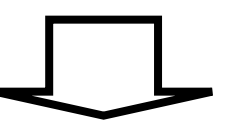

# 2.1 利用者登録(受注者)の各種処理

利用者情報の新規登録、変更、ICカード更新など各種処理を行います

ぐんま電子入札共同システム 利用者登録操作マニュアル―受注者編― (電子入札システム)

1.2-2

## 利用者登録(受注者)トップメニュー画面を表示するには?

#### 画面説明

【「調達機関、工事/建設コンサル/物品・役務」選択画面】 調達機関、業種区分の選択を行い、利用者登録画面またはトップメニュー画面に遷移する画面です。

### 操作手順

調達機関①を選択し、利用者登録リンク②を押下することにより、利用者登録(受注者)の「トップメニュー」画面に遷移します。

### 【補足説明】

電子入札システムにログインするためには、あらかじめ、「電子入札システム事前準備マニュアル」に従い各種設定を行なって頂く必要が <u>あります。</u>

| M>X70 |                                  |
|-------|----------------------------------|
|       | 「調達機関、工事/建設コンサル/物品・役務」選択画面(受注者用) |
|       | ①                                |
|       | 認定されている業種区分を選択してください。(複数可)       |
|       |                                  |
|       | □ 建設コンサル                         |
|       | □ 物品・役務                          |
|       | 2<br>利用者登録 電子入札システム              |
|       |                                  |
|       | 業務画面よりも先にこの画面を閉じると、              |

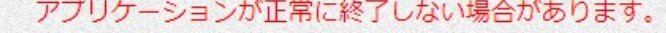

ぐんま電子入札共同システム 利用者登録操作マニュアル―受注者編― (電子入札システム)

1.2 - 3

|                          | 利用者登録(受注者)トップメニュー画面を表示するには?                     |                         |   |
|--------------------------|-------------------------------------------------|-------------------------|---|
| <b>画面説明</b><br>利用者登録(受注  | 者)のトップメニュー画面を表示します。                             |                         |   |
| <b>操作手順</b><br>以降の操作につきる | ましては『2.利用者登録操作説明』を参照してください。                     |                         |   |
| ぐんま電子入札<br>共同システム        | 2022年03月02日 14時18分                              | <b>CALS/EC</b> 電子入札システム | Ø |
| ○利用者登録処理                 | 必要なファイルを読み込んでいますので<br>時刻表示がされるまで、操作をしないでください。   |                         |   |
|                          | <i>CALS/EC 電子入札システム</i><br><sub>受注者クライアント</sub> |                         |   |

ぐんま電子入札共同システム 利用者登録操作マニュアル―受注者編― (電子入札システム)

1.2-4